# Guide to Accessing University of Delhi 2025 UG Administration Portal

## # University of Delhi

- 1. Go to https://admissionadmin.uod.ac.in
- 2. Click on "Under Graduate Admission Admin 2025"

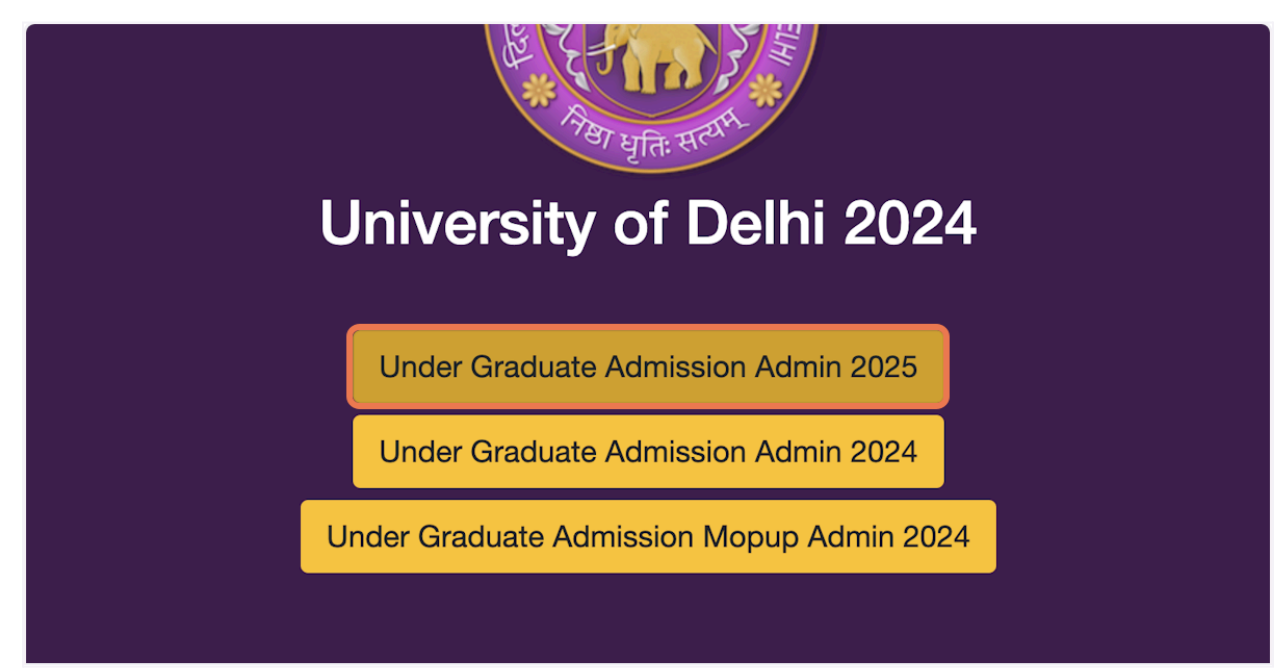

3. Enter your email and password (same as 2024 admin portal)

| Ente                      | Login<br>r your email address and passw<br>access admin panel. | vord to |
|---------------------------|----------------------------------------------------------------|---------|
| Username<br>Registered Er | mail                                                           |         |
|                           |                                                                | -       |
| Remember M                | /le                                                            |         |
| Login                     |                                                                |         |

### 4. Click on Login

| Password    |
|-------------|
| •••••       |
| Remember Me |
| Login       |
|             |
|             |

|        | Enter your email address and password to |  |
|--------|------------------------------------------|--|
|        | access admin panel.                      |  |
|        |                                          |  |
|        |                                          |  |
| Userr  | name                                     |  |
|        |                                          |  |
|        |                                          |  |
|        |                                          |  |
| Passy  | word                                     |  |
|        |                                          |  |
| •••    |                                          |  |
|        |                                          |  |
| Verifi | ication Code                             |  |
|        |                                          |  |
|        |                                          |  |
|        |                                          |  |
| Re     | emember Me                               |  |
|        |                                          |  |
|        | Login                                    |  |

### 5. OTP will be sent to your registered mail and mobile. Enter the OTP

#### 6. Click on Login

| Password          |
|-------------------|
| •••••             |
| Verification Code |
|                   |
| Remember Me       |
| Login             |